### Whova Ziyaretçi Kullanım Kılavuzu

#### Kılavuz İçeriği

- Whova' ya Giriş Yap
- Oturuma Katılım
- <u>Ajandaya gözat ve programını planla</u>
- <u>Canlı yayın ve oturum videolarına erişim sağla</u>
- Soru & Cevap sekmesini kullan
- <u>Ağa katılmak için Whova' yı kullan</u>
- <u>Etkinliğe kimlerin katıldığını incele</u>
- <u>Forumdaki sohbete katıl</u>
- Sanal toplantı başlat veya sanal toplantıya katıl

# Whova'ya Giriş Yap

## On mobile app /Mobil Uygulamada/

1. Etkinliğe kaydolurken kullandığınız e-posta adresini girin veya sosyal medya hesabınızı kullanın.

Etkinliğinize otomatik olarak giriş yapmak için, lütfen etkinliğe kaydolurken kullandığınız e-postayı kullandığınızdan emin olun.

- 2. Parola oluşturun ve adınızı yazın.
- 3. Profilinizi düzenleyin. Diğer ziyaretçiler sizinle irtibat kurmak için bu profili kullanacak. Bu nedenle profilinizin güzel göründüğünden emin olun 🙂
- 4. Organizatörler uygulamayı kayıt bilgilerinizle güncellediyse, uygulama sizi otomatik olarak etkinlik sayfanıza götürür.

| Sign Up / Sign In<br>to see who else is attending, connect with<br>other attendees, view event schedule, and<br>more!<br>in Sign In with LinkedIn<br>f Sign In with Facebook | Fill in your background information to connect with the right people.  Affiliation  You currently don't have any affiliations added  + Add an Affiliation | Home Help                                                                                                    |
|----------------------------------------------------------------------------------------------------|----------------------------------------------------------------------------------------------------|----------------------------------------------------------------------------------------------------|
| Or use email  Email  Continue                                                                                                    | Feducation      You currently don't have any schools added      + Add a School                                                                            | National Business Owner Summit<br>Washington, D.C.<br>August 22 - 24, 2020<br>Meter ress<br>Business Centétashington<br>Business Centétashington<br>Business Dentétashington |
| By users this acc, you arrive to Wrowits<br>Tarms of User - and - Bazav Rolar                                                                                                | My Profile Looks Good                                                                                                    | Leaderboard                                                                                                    |

Etkinliğiniz otomatik olarak gösterilmiyorsa, **search (arama)** yapın. Ardından, etkinlik açıklama sayfasının altında yer alan **join (katıl)** düğmesine tıklayın ve organizatörlerin size gönderdiği **etkinlik davet kodunu** girin.

| 📡 My Events 🖂                                 | Sack Find My Event / Conference                                                                                                   | < Back                                                                                                    |
|-----------------------------------------------|----------------------------------------------------------------------------------------------------|----------------------------------------------------------------------------------------------------|
| You don't have any events yet. Click below to | Q Search Event Name, Location, Etc                                                                                                | National Business Owner Summ                                                                                                    |
| find and join an event.                       | Coming Soon All upcoming Past                                                                                                    | Mar 11 - 16, 2019<br>The 5th Annual National Business Owner                                                                                                    |
| Q Find My Event / Conference                  | University of Innovative<br>Distribution ><br>Mar 10 - 14, 2019<br>Mar 10 - 14, 2019<br>Mar 10 - 14, 2019                         | Summit 2019<br>Join us for the 5th annual Business Owner<br>Summit                                                                                                    |
| Demo Event                                    | IAMI's 28th Annual<br>Training Seminar                                                                                            | discussing startup business strategiles,<br>globalization, data-drive marketing and sales, and<br>many more. Have a great opportunity to network<br>with 400+ business owners and leaders during th<br>week of the summit. |
| How to find my event                          | Harris HLDP >                                                                                                    | Conference Overview<br>- Five days, packed agenda filled with peer<br>learning opportunities and provacative speakers.<br>- Sessions featuring cross-sectoral, local, and<br>regional experts.                             |
|                                               | Customer Service, Corporate<br>Communications and Human ><br>Mar 11 - 14, 2019<br>Mar 11 - 14, 2019<br>Kingston St. Andrew Parish | <ul> <li>Private session for Executive Directors and<br/>CEOs.</li> <li>Fast pitch presentations from select NGOs and<br/>social entrepreneurs</li> </ul>                                                                  |
|                                               | National Business Owner Summit                                                                                                    | Total (Receivered attachme cold                                                                                                    |
|                                               | Cancemini CEO Meeting                                                                                                    | tom (negistered attendees only)                                                                                                    |

On web app /Web Uygulamasında/
 Etkinliğiniz oturumları canlı olarak yayınlıyorsa, web uygulaması için Chrome

tarayıcı kullanmanızı öneririz. Bazı yayın yazılımları ile diğer tarayıcılar arasında uyumluluk sorunları yaşanabilmektedir.

- Etkinlik düzenleyiciden etkinliğinizin web uygulaması bağlantısını kopyalayın ve sayfayı açın. Link aşağıdaki şekilde görünmektedir: "https://whova.com/portal/webapp/xxxx/"
- 2. Henüz bir hesabınız yoksa " Sign up here (Kaydol) " butonuna tıklayın ve epostanızı ve şifrenizi girin.

Lütfen etkinliğe kaydolurken kullandığınız e-postayı kullandığınızdan emin olun. Aksi takdirde etkinliğe katılamazsınız.

3. Uygulama sizi otomatik olarak etkinlik ana sayfasına götürecektir.

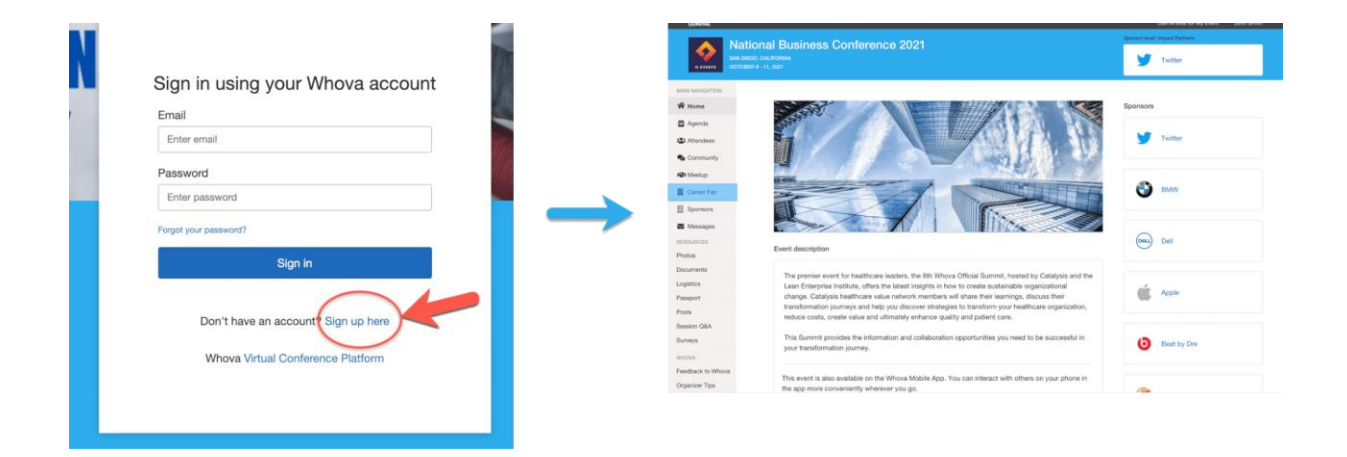

## Ajandaya gözat ve programını planla

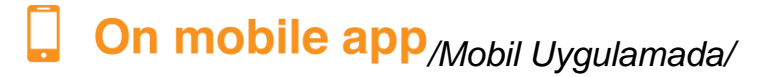

1. Ekranın alt kısmındaki Ajanda sekmesini bulun. Burada o güne ait oturum listesini görmelisiniz.

- 2. Ajandanın üst kısmındaki takvimde görüntülemek istediğiniz tarihi seçerek farklı günler arasında gezinebilirsiniz.
- 3. Üst kısımda yer alan çubuktan oturumlara göz atın veya arama yapın.
- 4. Erişmek istediğiniz oturumu bulduğunuzda üzerine tıklayın.
- 5. Oturum canlıysa, giriş yapar yapmaz oynatılmaya başlayacaktır. Aksi takdirde, programlanan başlangıç zamanını belirten bir mesaj görüntülenir.
- 6. Oturum henüz gerçekleşmediyse, oturumu kendi kişisel ajandanıza eklemek ve hatırlatıcı ayarlamak için Add to My Agenda (Ajandama Ekle'ye) tıklayabilirsiniz.

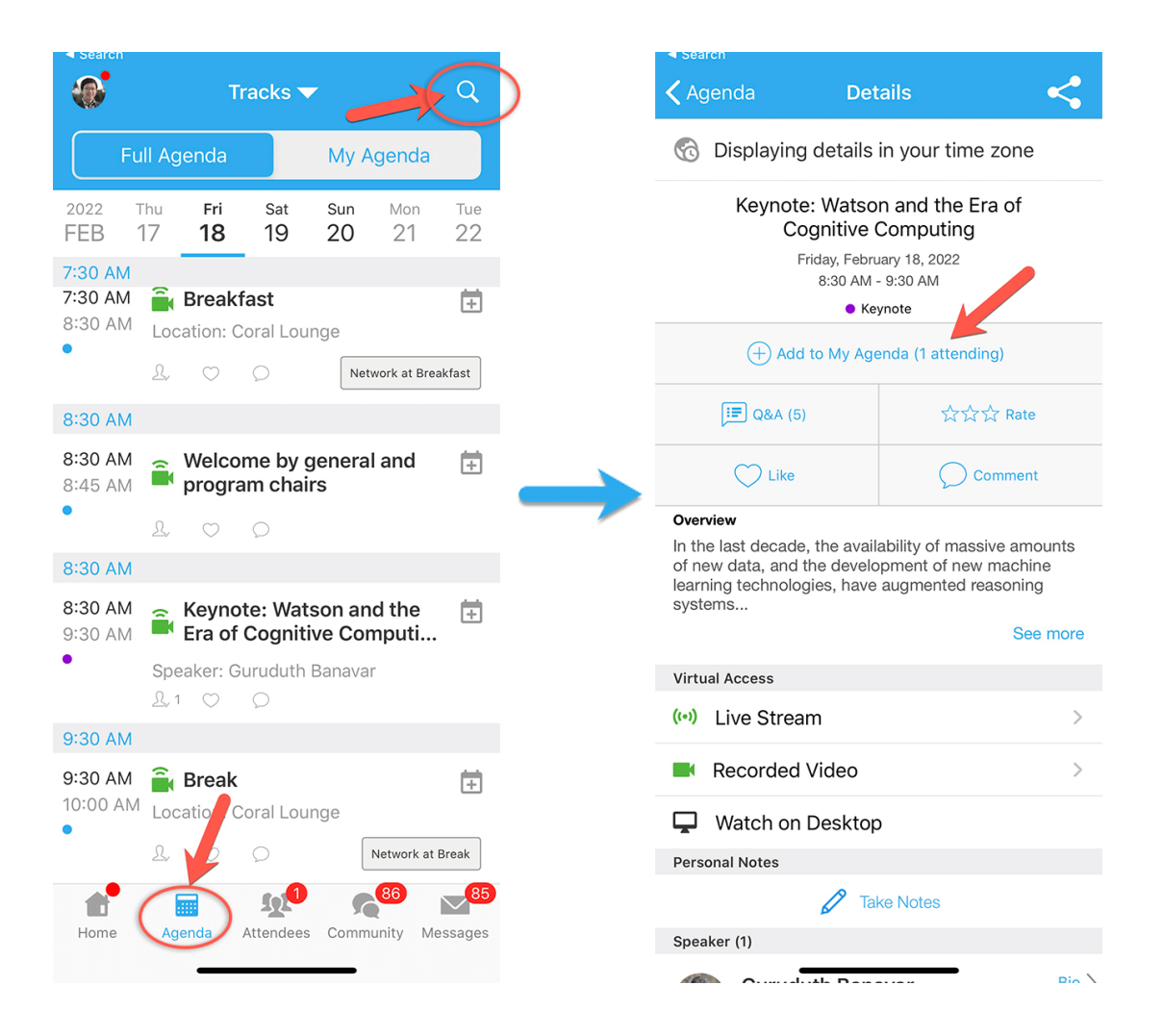

# On web app/Web Uygulamasında/

- 1. Ekranın alt kısmındaki Agenda (Ajanda) sekmesini bulun. Burada o güne ait oturum listesini görmelisiniz.
- 2. Ajandanın üst kısmındaki takvimde görüntülemek istediğiniz tarihi seçerek farklı günler arasında gezinebilirsiniz.
- 3. Üst kısımda yer alan çubuktan oturumlara göz atın veya arama yapın.
- 4. Erişmek istediğiniz oturumu bulduğunuzda üzerine tıklayın.
- 5. Oturum canlıysa, giriş yapar yapmaz oynatılmaya başlayacaktır. Aksi takdirde, programlanan başlangıç zamanını belirten bir mesaj görüntülenir.
- 6. Oturum henüz gerçekleşmediyse, oturumu kendi kişisel ajandanıza eklemek için Add to My Agenda (Ajandama Ekle'ye) tıklayabilirsiniz.

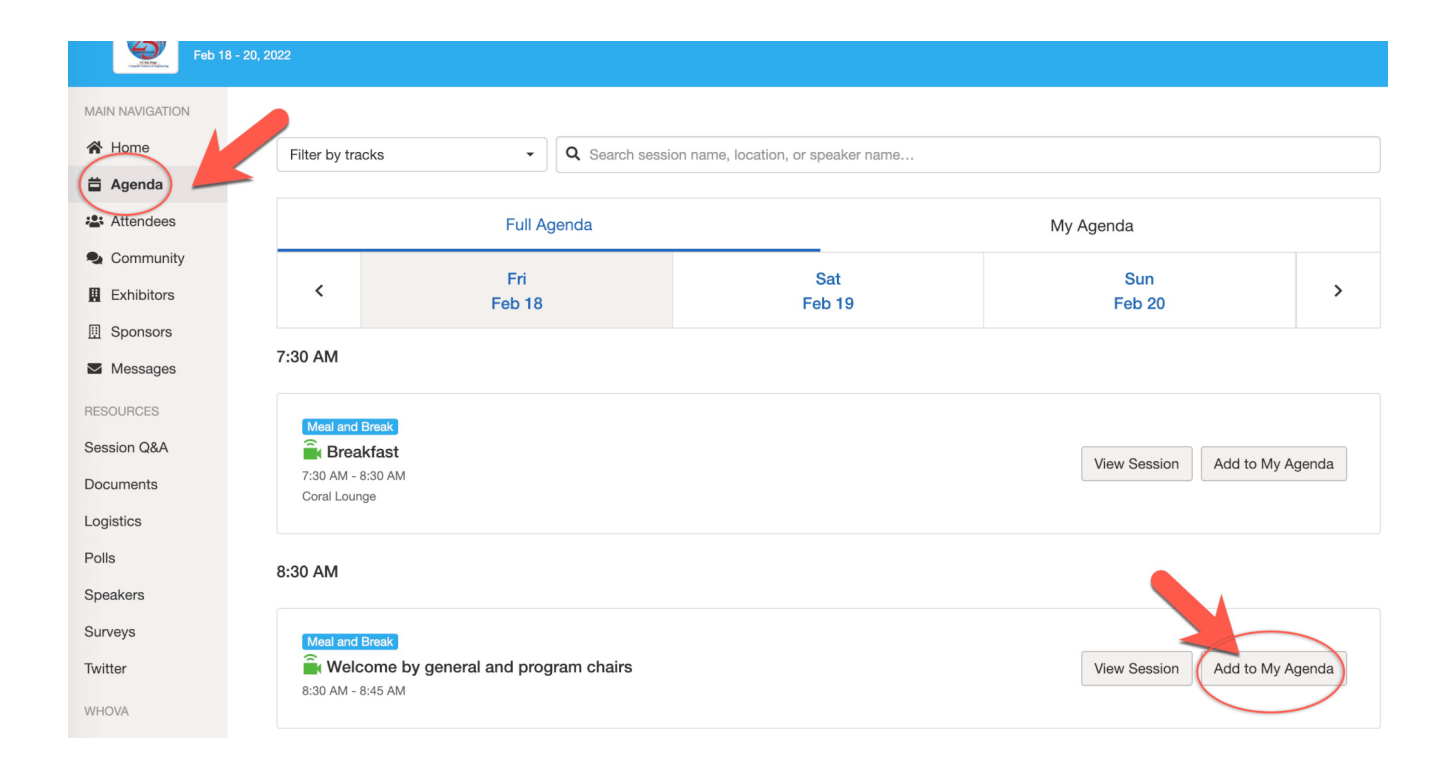

# Canlı yayın ve oturum videolarına erişim sağla

#### On mobile app /Mobil Uygulamada/

Ajanda ögesi üzerinden videoları ve canlı yayınları doğrudan izleyebilirsiniz. Ajanda ögesine girdikten sonra, Sanal Erişim altındaki Live Stream (Canlı Yayın) veya Recorded video (Kayıtlı video) seçeneklerinden birine tıklayın.

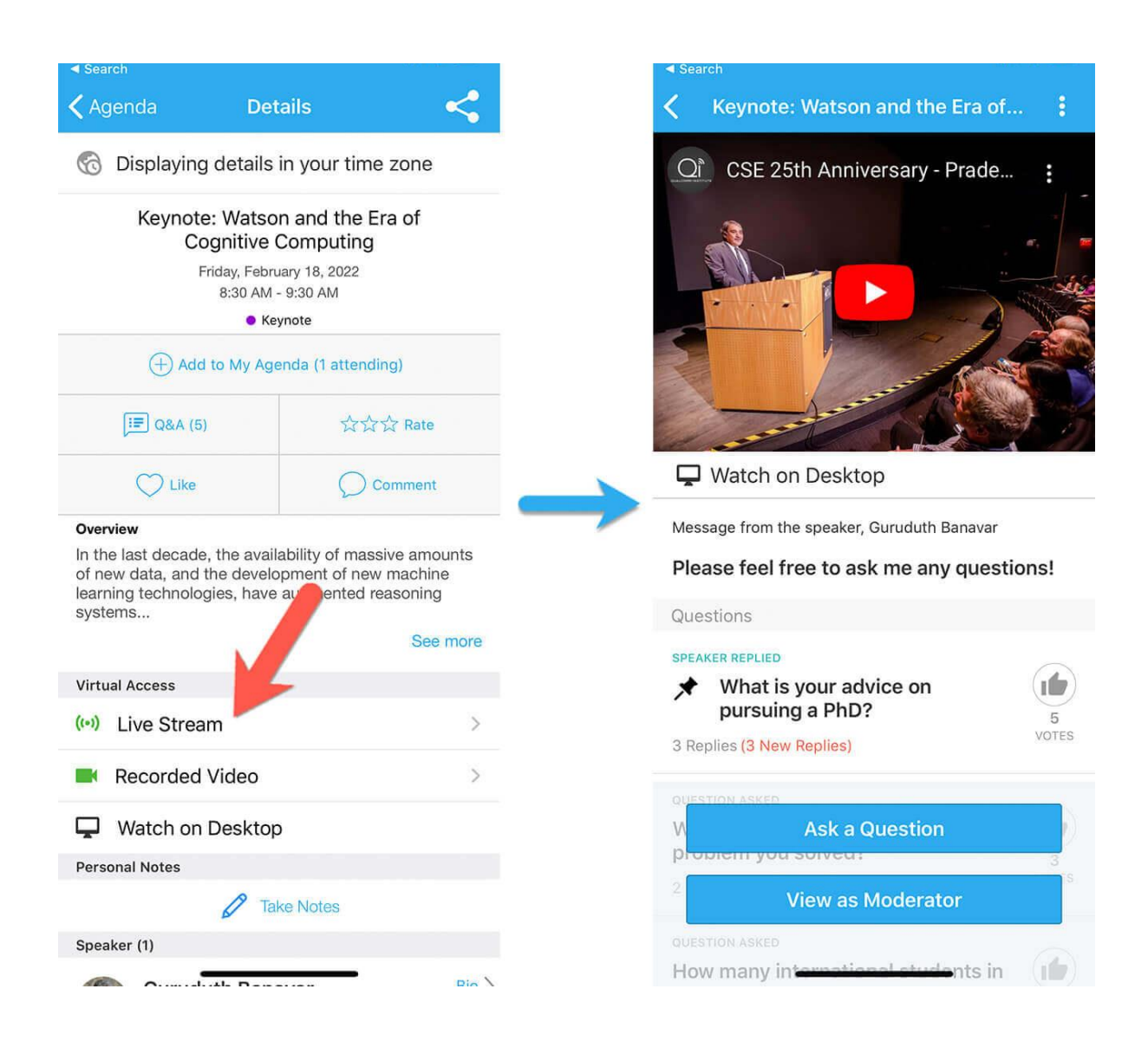

# On web app/Web Uygulamasında/

Canlı yayın oturumlar için Chrome tarayıcı kullanmanızı öneririz. Bazı yayın yazılımları ile diğer tarayıcılar arasında uyumluluk sorunları yaşanabilmektedir.

- Ajanda listesinden, canlı yayın veya videosunu izlemek istediğiniz oturuma tıklayın. Canlı yayın veya video içeren oturumlarda yeşil bir kamera simgesi bulunmaktadır.
- Doğrudan canlı yayın ekranı görüntülenirse, yayını izlemeye başlamak için "Proceed (Devam Et)" i tıklayın. Aksi takdirde, izlemek için ayrı bir yayın sayfası açmak için " View livestream (Canlı yayını görüntüle)" butonuna tıklayın.

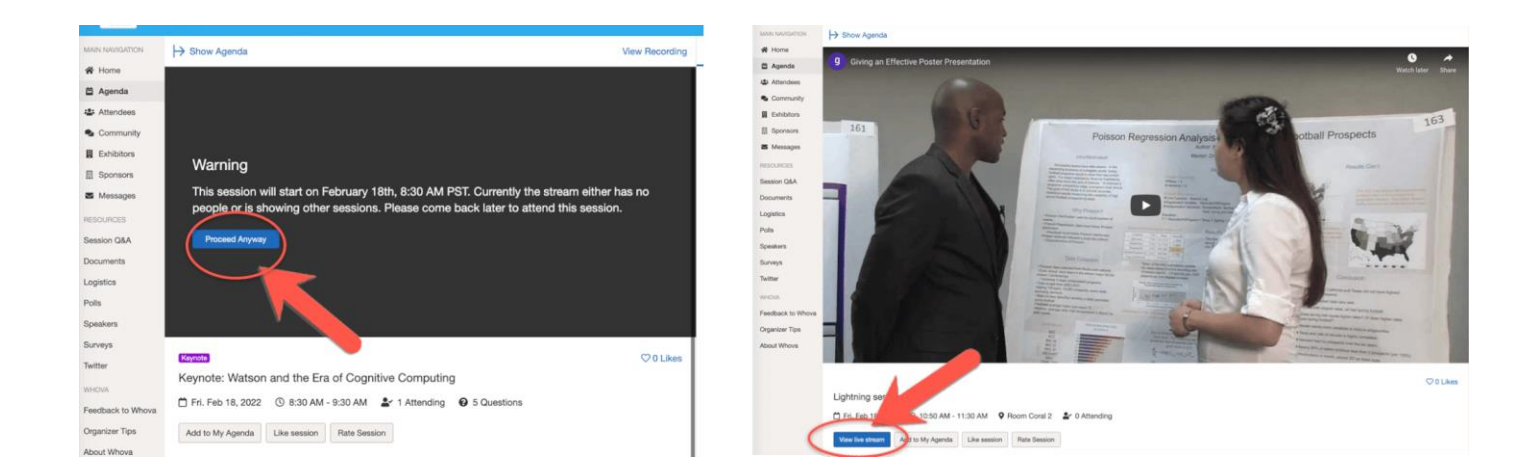

## Soru & Cevap sekmesini kullan

### **On mobile app** /Mobil Uygulamada/

1. Seçenek: Oturum ayrıntıları sayfasında " Q&A (Soru & Cevap)" butonuna dokunun; açılan sayfada mevcut soruları görüntüleyin, ilgilendiğiniz sorulara oy verin veya yeni bir soru sormak için " Ask a Question (Soru Sor)" a tıklayın

2. Seçenek: Etkinlik ana sayfasında, " Session Q&A (Oturum Soru & Cevap)" butonuna dokunun; soru sormak istediğiniz oturumu bulun ve üzerine dokunun.

| Search                       |                                                         |                        |
|------------------------------|---------------------------------------------------------|------------------------|
| 🗸 Agenda                     | Details                                                 | <                      |
| 🔞 Displaying                 | g details in your time                                  | zone                   |
| Keynot                       | te: Watson and the Ei                                   | ra of                  |
| Cognitive Computing          |                                                         |                        |
|                              | 8:30 AM 9:30 AM                                         |                        |
| note                         |                                                         |                        |
| + Add                        | d V Agenda (1 attendi                                   | ng)                    |
| Q&A (5                       | 5) 公公                                                   | 🛧 Rate                 |
| Like                         | 00                                                      | omment                 |
| Overview                     | ~~~~~~~~~~~~~~~~~~~~~~~~~~~~~~~~~~~~~~~                 |                        |
| In the last decade           | e, the availability of mass<br>I the development of new | ive amounts<br>machine |
| learning technolo<br>systems | ogies, have augmented re                                | easoning               |
|                              |                                                         | See more               |
| Virtual Access               |                                                         |                        |
| (••) Live Strea              | am                                                      | >                      |
| Recorded                     | l Video                                                 | >                      |
| Watch on                     | n Desktop                                               |                        |
| Personal Notes               |                                                         |                        |
|                              | Take Notes                                              |                        |
| Speaker (1)                  |                                                         |                        |
|                              | Luth Demouran                                           | Pio                    |

### On web app/Web Uygulamasında/

1. Seçenek: Sanal oturumun sağ tarafından üç sekmeye erişim sağlayabilirsiniz: Oturum Soru & Cevap, Sohbet ve Forum. Oturum Soru & Cevap sekmesi aracılığıyla sunum yapan kişiye soru gönderebilir, Sohbet sekmesi aracılığıyla oturumu görüntüleyen diğer ziyaretçiler ile devam eden konuşmalara katılabilir ve Forum sekmesi aracılığıyla Forum işlevine göz atabilirsiniz

2. Seçenek: Bu işlevi, Kaynaklar'ın altında sol tarafta bulunan kenar çubuğunda yer alan " Session Q&A (Oturum Soru & Cevap)" sekmesi aracılığıyla kullanabilirsiniz.

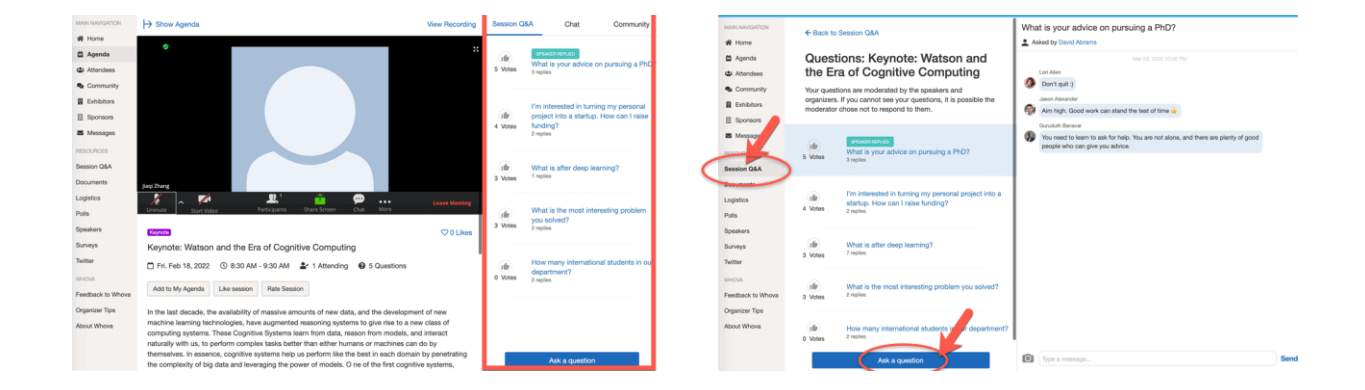

## Etkinliğe kimlerin katıldığını incele

#### On mobile app /Mobil Uygulamada/

- 1. Ziyaretçi listesine göz atmak için ekranın alt kısmında yer alan "Ziyaretçiler" sekmesine tıklayın.
- Sayfanın üst kısmından, şirket adı veya unvanı gibi anahtar kelimeleri kullanarak ziyaretçileri arayabilirsiniz. Profesyonel profillerinde notlar alabilir veya irtibat bilgileri isteyebilirsiniz.
- 3. Ortak geçmiş ve ilgi alanlarına sahip kişileri bulmak için, Whova'nın irtibat kurmak isteyebileceğiniz kişiler hakkındaki önerilerini görmek üzere Ziyaretçiler listesinin üstünde yer alan Önerilenler sekmesini tıklayın. Sizlerle aynı şehirden gelen veya aynı bağlantılara, eğitim geçmişine veya ilgi alanlarına sahip ziyaretçileri görmek için her ögelere tıklayın.

4. Tek bir tıkla Merhaba deyin veya "Message (Mesaj)" butonuna tıklayarak özel sohbet başlatın. Daha fazla kişiyi davet ederek bunu özel bir grup sohbetine dönüştürebilirsiniz.

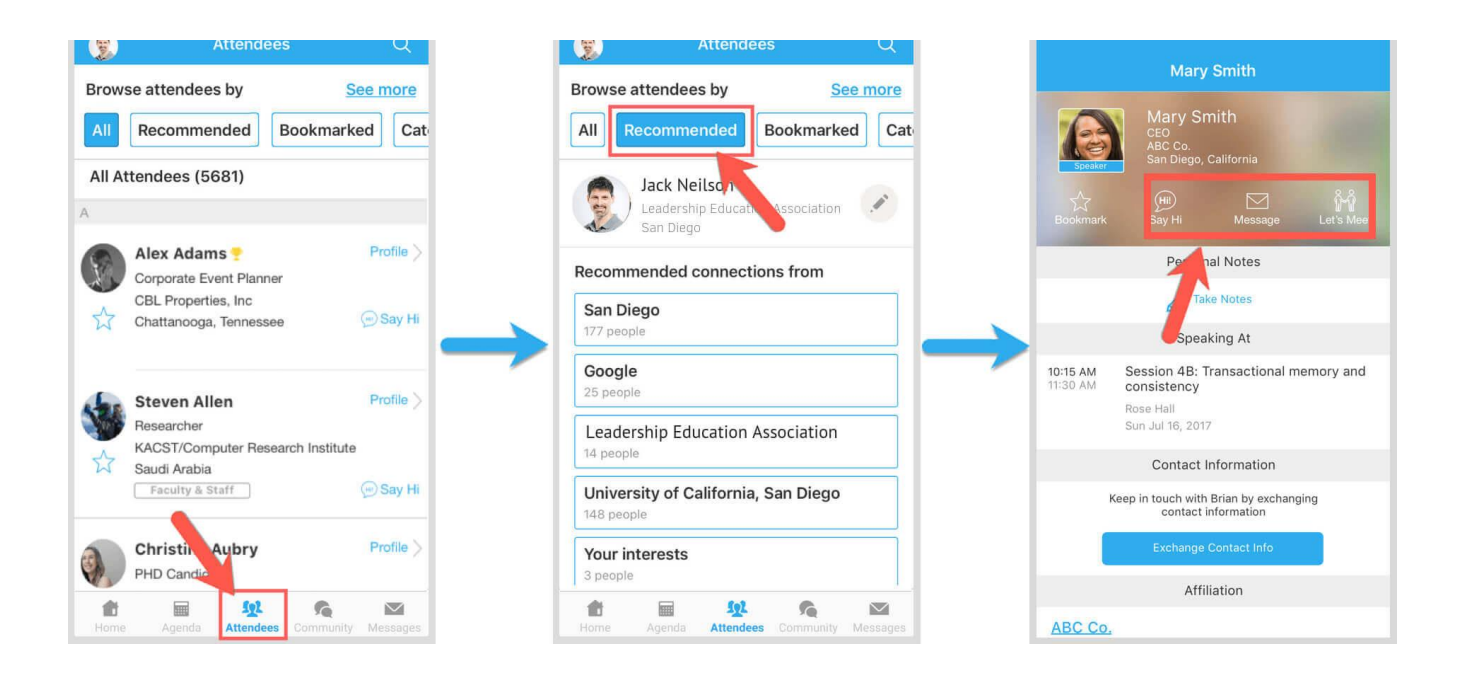

## On web app/Web Uygulamasında/

- 1. Ana Menü altında, ekranın sol tarafında yer alan "Ziyaretçiler" sekmesine tıklayın.
- 2. Sayfanın üst kısmında, şirket adı veya unvanı gibi anahtar kelimeleri kullanarak ziyaretçileri arayabilirsiniz.
- 3. Bir konuşma başlatmak istiyorsanız, sohbete başlamak için "Send Message (Mesaj Gönder'e)" tıklayın.

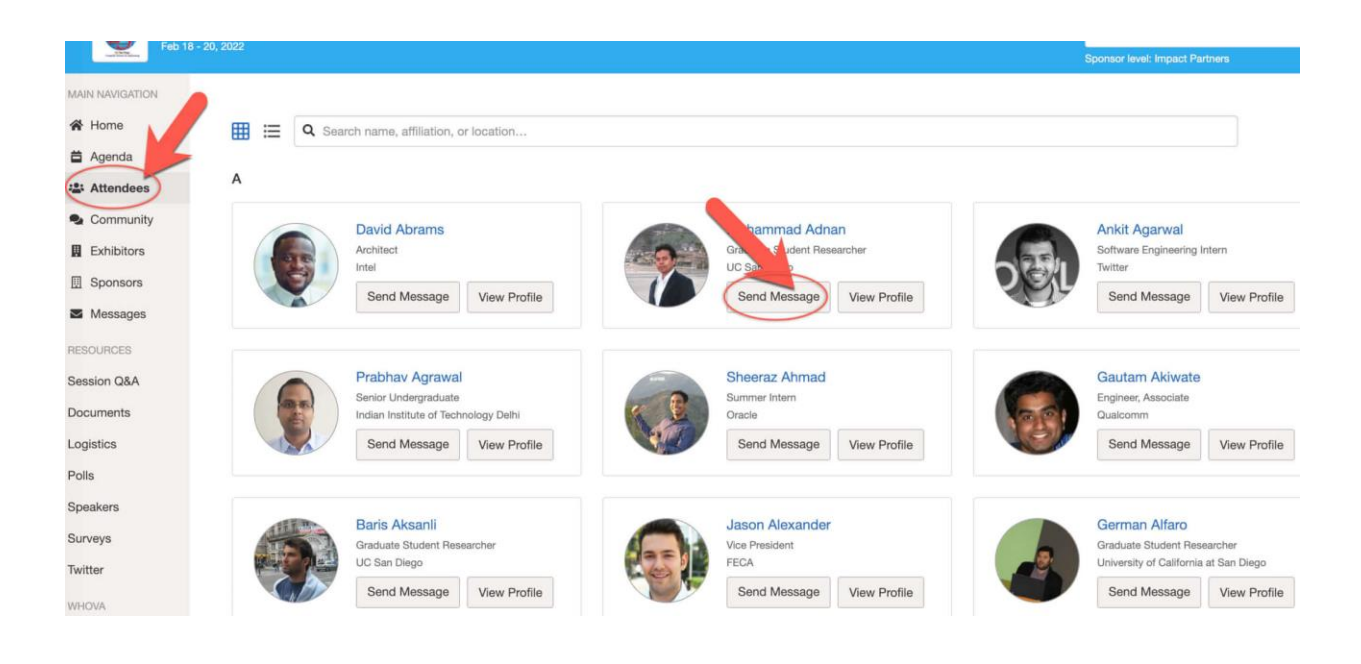

# Forumdaki sohbete katıl

On mobile app /Mobil Uygulamada/

- 1. Forum sekmesine tıklayın (ekranın altında ve masaüstünde sol tarafta)
- 2. Yeni bir sohbet konusu oluşturun veya "Toplantılar" gibi mevcut konulara katılmak için konuya dokunun.
- Güncel bilgi almak istediğiniz Forum konuları için, hemen yanında yer alan "Follow (Takip Et'e)" tıklayın. Takip ettiğiniz konuları bulmak için, sayfanın üst kısmına doğru yer alan üç sekmeden birini seçin: Tüm Konular, Takip Edilenler ve Yeni Konular.

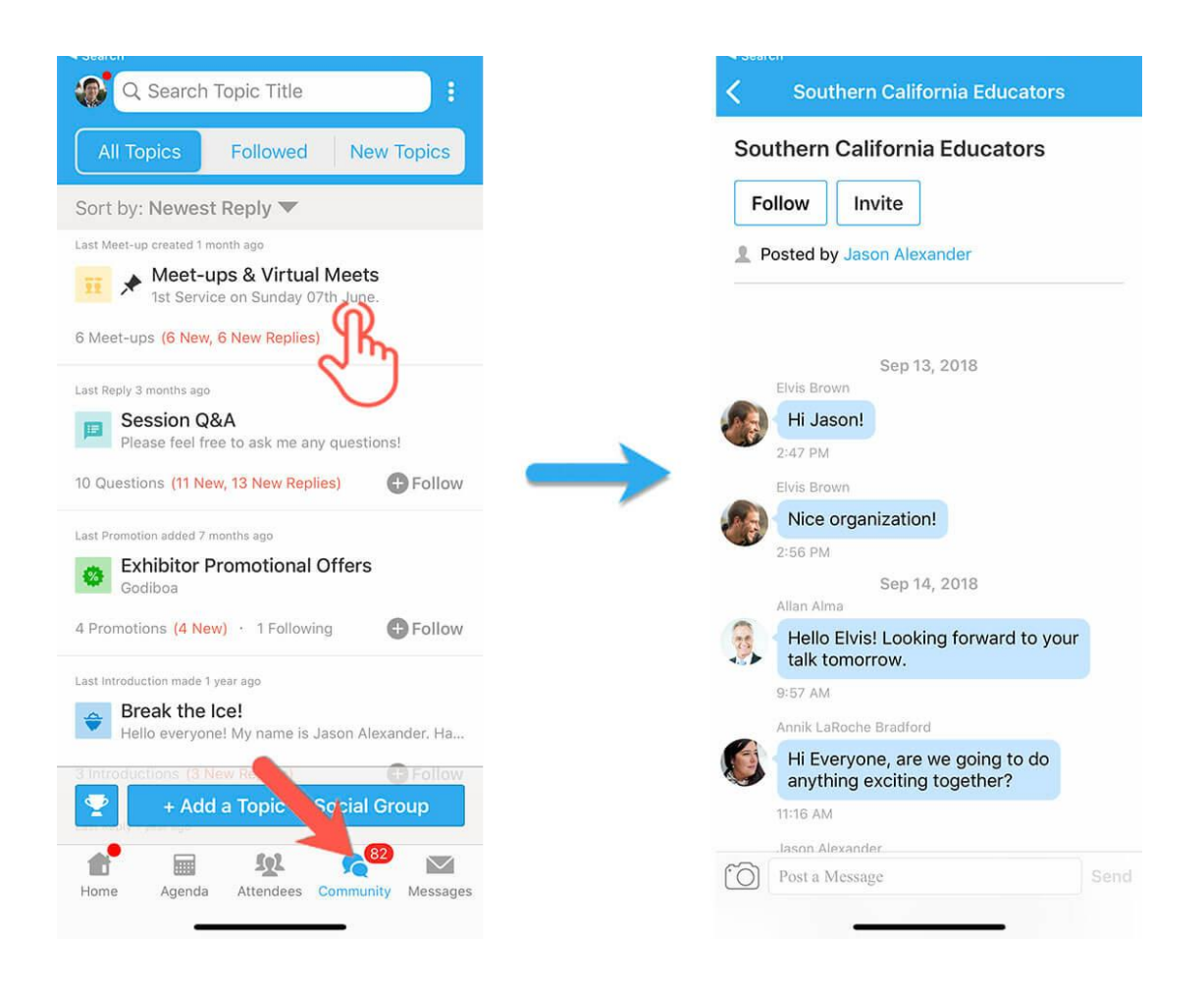

# On web app/Web Uygulamasında/

- 1. Ekranın altında ve masaüstünde sol tarafta yer alan Forum sekmesine tıklayın.
- 2. Yeni bir sohbet konusu oluşturun veya "Toplantılar" gibi mevcut konuları kullanın.
- Güncel bilgi almak istediğiniz Forum konuları için, hemen yanında yer alan "Follow (Takip Et'e)" tıklayın. Takip ettiğiniz konuları bulmak için, konu listesi bölümünün üst kısmına doğru yer alan üç sekmeden birini seçin: Tüm Konular, Takip Edilenler ve Yeni Konular.

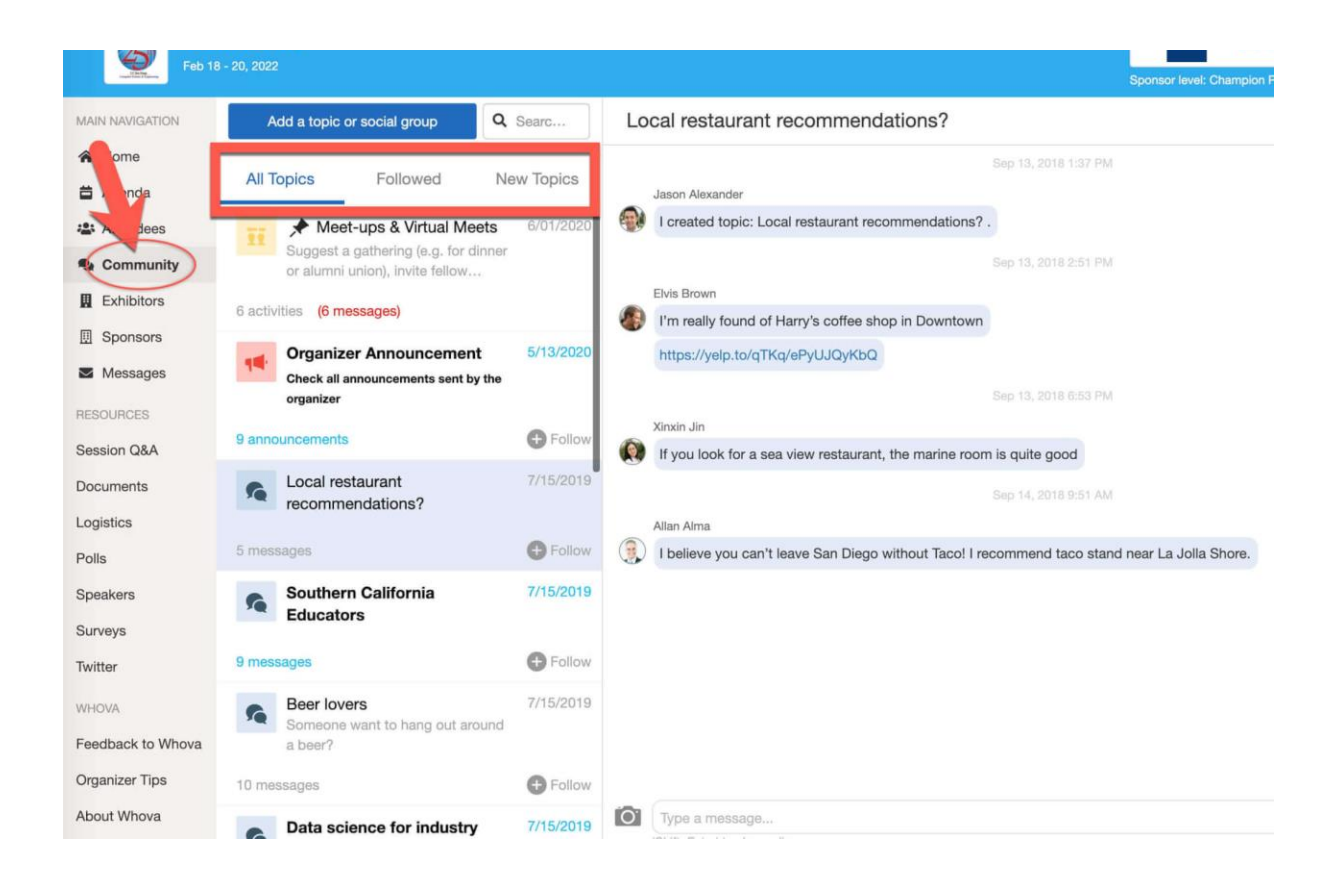

# Sanal toplantı başlat veya sanal toplantıya katıl

On mobile app /Mobil Uygulamada/

- 1. Forum'a girerek Toplantılar ve Sanal Toplantılar panosunu bulun.
- 2. İlgilendiğiniz toplantıyı bularak doğrudan katılın veya daha fazla ayrıntı görmek için toplantıya dokunun ve ardından " Join (Katıl'a)" dokunun

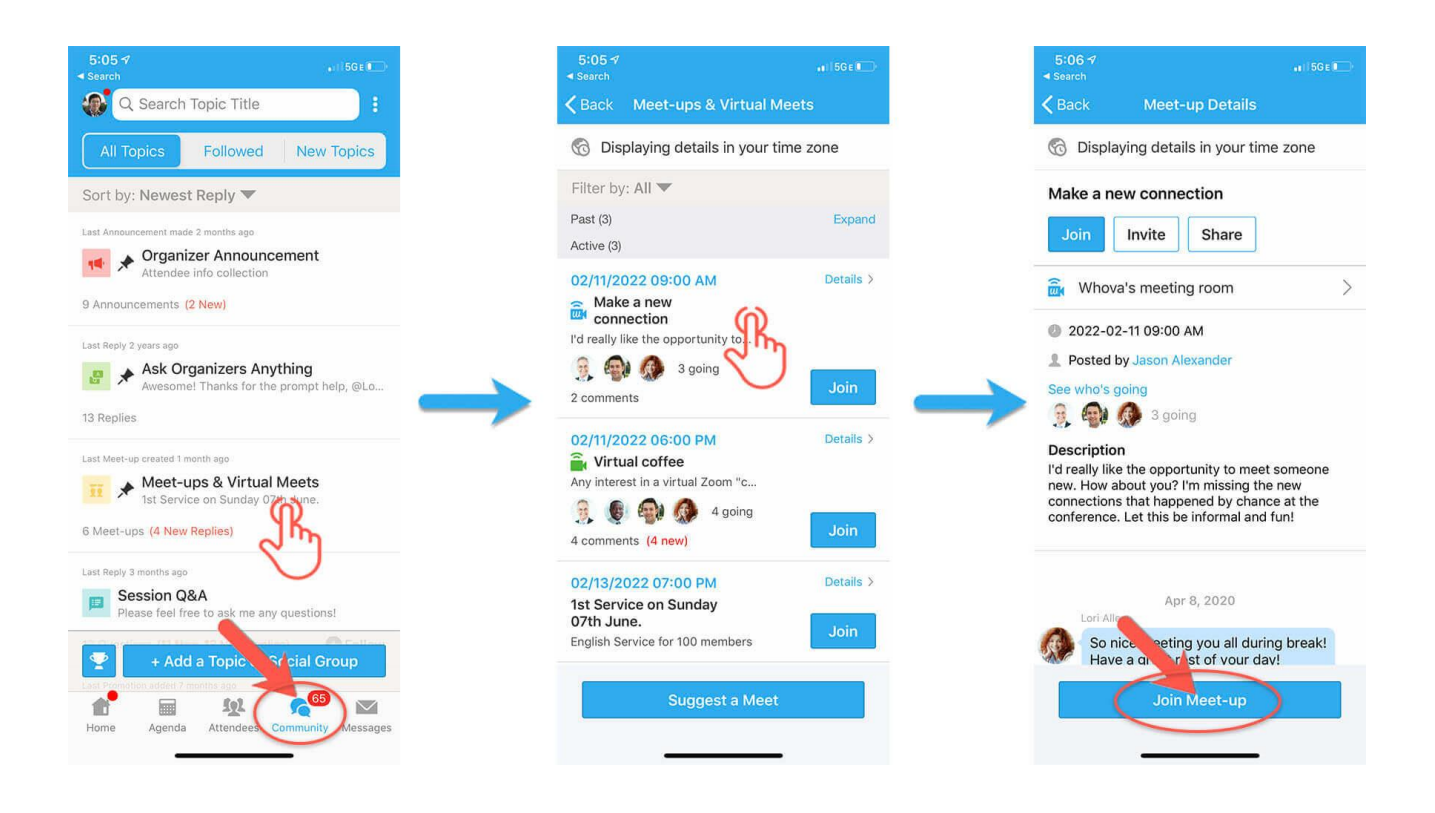

Ayrıca " Suggest a Meet (Toplantı Öner)" seçeneğine dokunarak ve ayrıntıları girerek, yeni bir toplantı önerebilirsiniz. Birinin ilgileneceğini düşünüyorsanız, bu kişiyi de **davet etmeyi unutmayın**. Toplantı bağlantınız varsa, kopyalayarak bu bölüme yapıştırabilirsiniz. Yoksa, 30 katılımcı kapasiteli **Whova sanal toplantı odasını** kullanabilirsiniz.

| Back Meet-ups & Virtual Me             | eets      | Cancel Suggest a Virtual Meet Post | Cancel Suggest a Virtual Meet P                                     |
|----------------------------------------|-----------|------------------------------------|---------------------------------------------------------------------|
| Displaying details in your tin         | ne zone   | - I'lle                            | Title * 0/200 charac                                                |
| ilter by: All 🔻                        |           | Description 0/2000 characters      | Title                                                               |
| ast (3)<br>ctive (3)                   | Expand    | Add a description                  | Description 0/2000 charac                                           |
| 2/11/2022 09:00 AM                     | Details > | Virtual Meeting Options*           |                                                                     |
| Make a new<br>connection               |           | Select hosting method              | Virtual Meeting Options                                             |
| a aoing                                |           | External Meeting Link *            | Whova's Virtual Meet room                                           |
| comments                               | Join      | Add meeting URL                    | Whova's Virtual Meets are capped at 30 participants<br>meeting room |
| 11/2022 06:00 PM                       | Details ) | Date and Time                      | Date and Time*                                                      |
| Virtual coffee                         | Details 7 | Set a date                         | Set a date                                                          |
| y interest in a virtual Zoom "c        |           | Timezone *                         | Timezone *                                                          |
| comments (4 new)                       | Join      | America/Los_Angeles                | America/Los_Angeles                                                 |
| 100 /0000 07:00 PM                     | Detelle X | Duration *                         | Duration *                                                          |
| t Service on Sunday                    | Details 7 | Set a duration                     |                                                                     |
| Ith June.<br>glish Service 100 members | Join      | Invite people >                    | Whove's Virtual Meet room                                           |
| Suggest a Meet                         |           | Post                               | Connect Zeem secoupt                                                |
|                                        |           |                                    |                                                                     |

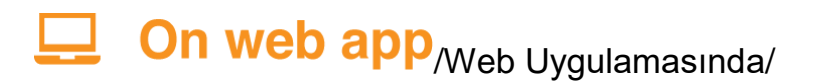

- 1. Forum'a girerek Toplantılar ve Sanal Toplantılar panosunu bulun.
- 2. İlgilendiğiniz toplantıyı bularak doğrudan katılın veya daha fazla ayrıntı görmek için üzerine tıklayın ve ardından " RSVP (LCV Lütfen Cevap Verin)'e" tıklayın.
- 3. Toplantı başladığında, sohbete başlamak için "Join meeting room (Toplantı odasına katıl'a)" tıklayın.

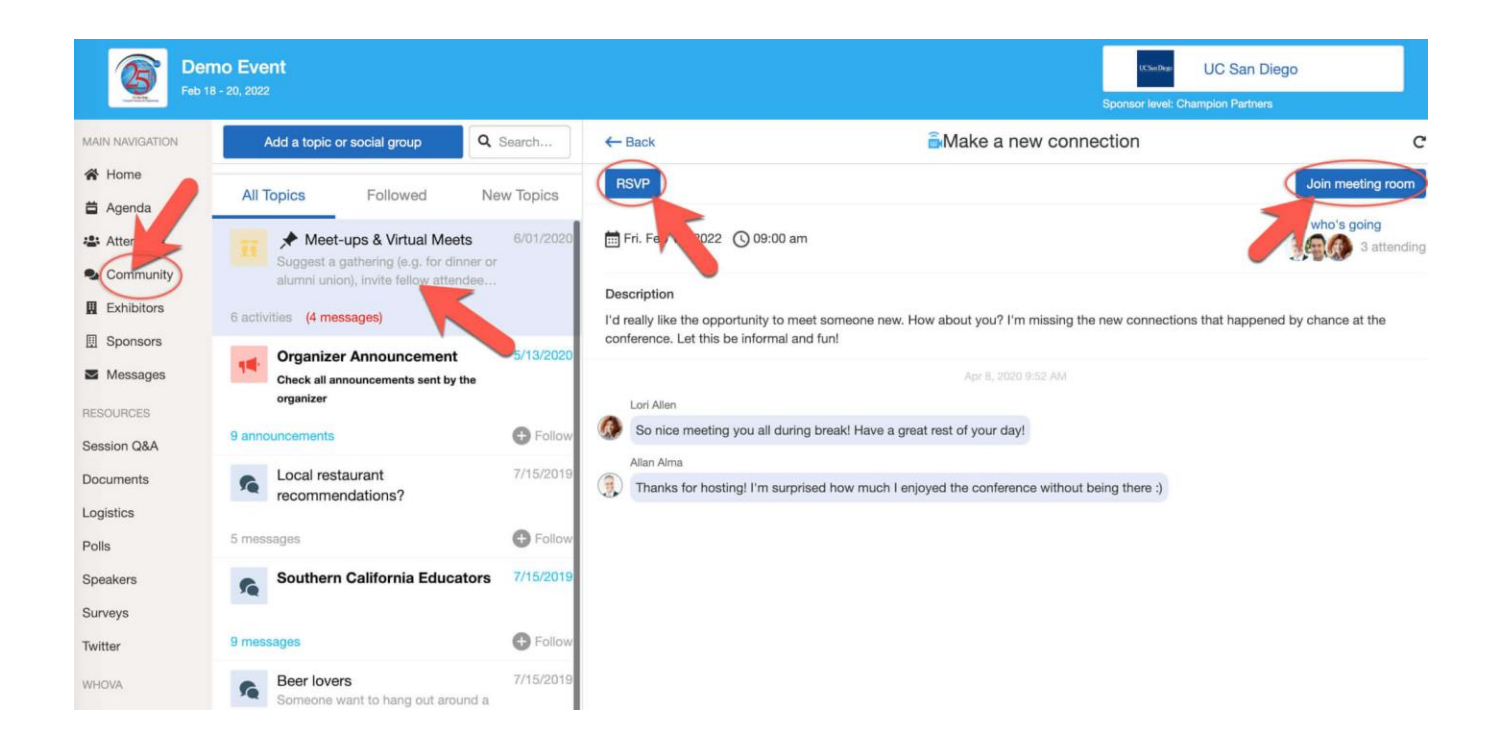

Ayrıca "Suggest a Meet (Toplantı Öner)" seçeneğine dokunarak ve ayrıntıları girerek, yeni bir toplantı önerebilirsiniz. Toplantı bağlantınız varsa, kopyalayarak bu bölüme yapıştırabilirsiniz. Yoksa, **Whova sanal toplantı odasını** kullanabilirsiniz.

| Active (3) - Suggest a Meet                                                                                                   | Title *<br>Enter title here                                                     |
|----------------------------------------------------------------------------------------------------|---------------------------------------------------------------------------------|
| Make a new connection<br>I'd really like the opportunity to meet someone new. How about you? I'm missing the new connection   | Description *<br>Enter description here                                         |
| Fri Feb 11 9:00 am                                                                                                    | Virtual meeting options *<br>Whova's virtual meet room                          |
| 2 messages                                                                                                    | Duration (mins)* - 60 + Date & Time *                                           |
| Any interest in a virtual Zoom "coffee talk" gathering after today's sessions? We can all share a coffe<br>Fri Feb 11 6:00 pm | MM/DD/YYYY HE HR:MM O Time zone * America/Los, Angeles-(GMT-08:00) Pacific Time |
| 4 messages (4 new)                                                                                                    |                                                                                 |